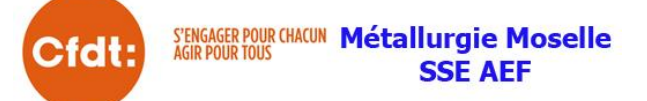

# LE COMPTE PERSONNEL DE PRÉVENTION DE LA PÉNIBILITÉ

## POUR COMPENSER LA PÉNIBILITÉ AU TRAVAIL

Pour vérifier vos points acquis en 2015, il faut ouvrir votre compte. Déjà 500.000 personnes d'inscrits ! Pour ouvrir votre compte, veuillez-vous connecter à l'adresse suivante : <u>https://salarie.preventionpenibilite.fr/</u>

1- Je crée mon espace personnel.

2- Remplir les champs (N° de sécurité sociale, date de naissance, entrer les lettres de sécurité + valider les conditions d'utilisations).

3- Entrer votre adresse mail et votre mot de passe.

4- Attendre le mail de confirmation et ouvrir le lien pour activer le compte.

5- Retour sur le site

<u>https://salarie.preventionpenibilite.fr/</u>, et entrer votre N° de sécurité sociale avec votre mot de passe.

Le Compte personnel de prévention de la pénibilité, entre en vigueur le 1<sup>er</sup> janvier 2016. La reconnaissance de la pénibilité est une victoire de la CFDT qui se bat depuis plus de 10 ans pour réparer l'injustice de la différence d'espérance de vie.

#### LE C3P À QUOI ÇA SERT ?

Tout salarié exposé à la pénibilité bénéficie désormais d'un Compte personnel de prévention de la pénibilité (C3P) qu'il peut utiliser pour :

se former et accéder à un poste ou à un emploi moins exposé ou non exposé à la pénibilité ;

réduire son temps de travail sans diminution de salaire, pour diminuer la durée d'exposition aux risques et se ménager des périodes de repos ; anticiper son départ à la retraite jusqu'à deux ans.

#### **QUELLES CONDITIONS POUR OUVRIR UN C3P**?

Pour être éligible au C3P il faut être exposé à au moins 1 des 10 facteurs de pénibilité.

4 FACTEURS DE PÉNIBILITÉ RECONNUS DEPUIS DÉBUT 2015 : le travail de nuit,
le travail en équipes successives alternantes,
le travail répétitif,
les activités exercées en milieu hyperbare.
6 FACTEURS SUPPLÉMENTAIRES À PARTIR DU 1<sup>er</sup> JANVIER 2016 :

Les contraintes physiques marquées : les manutentions manuelles de charges lourdes, les postures pénibles définies comme positions forcées des articulations, les vibrations mécaniques. Les environnements physiques agressifs : les agents chimiques dangereux, y compris les poussières et les fumées, les températures extrêmes, le bruit.

### **Ouvrir son CPF** pour créditer vos heures de votre DIF

Le Dif a disparu le 31 décembre 2014, mais les heures acquises sont transférables sur le CPF. AU 1er JANVIER 2015, <u>LE COMPTE PERSONNEL DE FORMATION</u> (CPF) EST ENTRÉ EN VIGUEUR.

- 1- http://www.moncompteformation.gouv.fr/, cliquez sur : Mon Compte Formation (en haut).
- 2- Je ne suis pas encore inscrit(e) : Je m'inscris.
- 3- Valider les Conditions Générales d'Utilisation : Continuer
- 4- Compléter le formulaire avec les informations suivantes :
  - N° de sécurité sociale + Clé
  - Prénom
  - Nom de naissance
  - > Téléphone fixe
  - > Téléphone portable
  - > Courriel
  - Confirmation courriel
  - Contrôle de sécurité : veuillez saisir les lettres et chiffres à l'écran.
- 5- Vous pouvez saisir votre mot de passe (5 lettres + 3 chiffres).
- 6- Confirmation de votre inscription via votre adresse mail.
- 7- Finaliser votre inscription, en cliquant sur le lien contenu dans votre mail de confirmation d'inscription (ouvrir votre logiciel ou portail de messagerie).
- 8- Vous retournez sur le portail et prendre à nouveau : *Mon Compte Formation* en haut de l'écran, Je suis déjà inscrit(e): Vous devez saisir votre : Numéro de sécurité sociale + votre mot de passe. Ouvrir le lien sur la ligne : Vous pouvez modifier le solde ici tant qu'aucun dossier de formation n'a été validé.
- 9- Entrer le solde du DIF (Attestation remise en début d'année par AEF), puis Confirmer.
- 10-Vérifier la notification en haut de l'écran : La modification a bien été effectuée.
- 11- Retour sur l'accueil et vérifier que votre nombre heures apparaissent dans un rond bleu.

Exemple :

120 Heures DIF disponibles

**<u>Rq</u>** :Si vous avez des difficultés pour ouvrir votre compte, ou effectuer la saisie de vos heures de DIF, nos élus restent à votre disposition pour vous aider dans votre démarche.

Participez à la grande enquête CFDT:

https://www.parlonstravail.fr

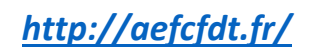

L'équipe CFDT AEF